## Stappenplan: reset paswoord M365 van leerlingen

Stap 1: Ga naar de steekkaart van de betrokken leerling via Module leerlingen, Leerlingen, Steekkaarten, Overzicht per instelling

| 1/09/2021       | -                                                                                   |                                               | Instelling : Instellingen-I                             | L per instelling - WISA Admini |  |  |
|-----------------|-------------------------------------------------------------------------------------|-----------------------------------------------|---------------------------------------------------------|--------------------------------|--|--|
| Connectie Start | Voorkeuren                                                                          | Hulpmiddeler                                  | n                                                       |                                |  |  |
| Modules Bewaren | <ul> <li><u>P</u>lakken</li> <li><u>Kopiëren</u></li> <li><u>Knippen</u></li> </ul> | Invoegen<br>X ⊻erwijderen<br><u>P</u> ewerken | n • Jas PDF in ka<br>orbeeld •<br>als PDF • Als PDF mai |                                |  |  |
| Schoolstructuur | Klembord                                                                            |                                               | Records                                                 | Afdrukken                      |  |  |
| Leerlingen      | • Steekk                                                                            | aarten                                        | • Overzicht alle leerlingen                             |                                |  |  |
| Rapporten       | • Stamb                                                                             | oekregister                                   | Overzicht per instelling                                |                                |  |  |
| Facturatie      | • Hulps                                                                             | chermen                                       | Overzicht per vestigingsplaats                          |                                |  |  |
| Personeel       | • Stages                                                                            | i i                                           | Overzicht per klas                                      |                                |  |  |
| Cursisten       | • <u>A</u> fwez                                                                     | igheden                                       | Overzicht per vakkenpakket                              | am                             |  |  |
| Web Rapporten   | • Edisor                                                                            | 1                                             | Overzicht per leerlinggroep                             |                                |  |  |
| DKO             | • Discim                                                                            | nus                                           | Overzicht per klas/vestiging                            | eopold                         |  |  |
| E <u>x</u> tra  | • Inschr                                                                            | ijvingsregister                               | Overzicht alle actieve leerlingen                       | 1                              |  |  |
| VWO             | • Opvol                                                                             | gsysteem                                      | Overzicht per campus                                    |                                |  |  |
| Office 365      | • Diddit                                                                            |                                               | Overzicht per instellingsgroep                          |                                |  |  |
| Leerlingkenme   | Statist                                                                             | ieken                                         | Overzicht oud-leerlingen (niet meer ingeschreven)       |                                |  |  |
| Verslagen       | L6                                                                                  | 00                                            | Overzicht jarige leerlingen in instelling               |                                |  |  |
| - Ondersternin  | 140                                                                                 | 00                                            | Demonds and                                             | CH-A-                          |  |  |

Stap 2:Selecteer de leerling waarvan je het paswoord moet resetten en klik op "Office 365" in de linker kolom van je scherm.

| Voornaam               | ▼ a        |       |            |                          |           |         |              |              |           |         |
|------------------------|------------|-------|------------|--------------------------|-----------|---------|--------------|--------------|-----------|---------|
| Bladeren 243 / 489     |            |       |            | COL - 011635 - COL       |           |         |              |              |           |         |
| Instelling             | Instelling | gen × | LL per in  | nstelling × Office 365 × |           |         |              |              |           |         |
| Instellingen           | Klas       | Groep | Klasnummer | Naam                     | ▲ Vo      | oornaam | Datum inschi | Datum uitsch | Hoofdstr. | Stamboe |
| Leerlingen steel       | L2A        | 00    | 8          |                          | -         |         | 9/01/2017    | 30/06/2999   | 211       | 1600074 |
| Hoofd                  | L3B        | 00    | 14         |                          |           | <b></b> | 9/11/2015    | 30/06/2999   | 211       | 1500036 |
| Gezin                  | L1C        | 00    | 9          |                          |           |         | 1/09/2021    | 30/06/2999   | 211       | 2100015 |
| Adres                  | K1KB       | 00    | 5          | il sectored              | ÷         |         | 1/09/2021    | 30/06/2999   | 111       | 2100014 |
|                        | K 1KB      | 00    | 6          | 1gr#GBL                  | 4         | asira   | 19/04/2021   | 30/06/2999   | 111       | 2000079 |
|                        | K1KB       | 00    | 7          |                          | A         | drive   | 1/09/2021    | 30/06/2999   | 111       | 2100001 |
|                        | L3B        | 00    | 15         |                          | A         |         | 1/09/2019    | 30/06/2999   | 211       | 1900015 |
| Overzicht Stud         | L6B        | 00    | 10         |                          | <u>Al</u> | hraham  | 1/09/2019    | 30/06/2999   | 211       | 1900017 |
| Leerlingkenme          | K2KB       | 00    | 13         |                          | <u>è</u>  |         | 26/04/2021   | 30/06/2999   | 111       | 2000104 |
| Verslagen              | L2B        | 00    | 9          |                          | H         |         | 1/09/2017    | 30/06/2999   | 211       | 1700006 |
| Ondersteuning          | ▶ L4A      | 00    | 11         | Jacob                    | Ar        | nna     |              | 20/05/2000   |           |         |
| Tuchtmeldinge          | K2KA       | 00    | 11         |                          |           |         | 3/02/2020    | 30/06/2999   | 111       | 1900057 |
| Contraction Office 365 | L5C        | 00    | 11         | هنته                     | -         |         | 1/09/2013    | 30/06/2999   | 211       | 1300032 |
| Vervoer                | L1C        | 00    | 10         | طئنه                     |           |         | 1/02/2018    | 30/06/2999   | 211       | 1700081 |
| Vrije velden           | L2C        | 00    | 9          |                          |           |         | 1/09/2017    | 30/06/2999   | 211       | 1700007 |
| Momo                   | L4A        | 00    | 12         |                          |           |         | 1/09/2017    | 30/06/2999   | 211       | 1700027 |
|                        | L3A        | 00    | 14         | <u> </u>                 | <u>N</u>  | laas    | 9/11/2015    | 30/06/2999   | 211       | 1500037 |
| L IQ testen            | L1A        | 00    | 11         | 2 OCHS                   |           |         | 1/09/2018    | 30/06/2999   | 211       | 1800003 |
| Contracten             | КЗКВ       | 00    | 10         |                          | 9         |         | 23/04/2019   | 30/06/2999   | 111       | 1800087 |
| Externe docun          | КЗКВ       | 00    | 11         |                          | i         |         | 1/09/2019    | 30/06/2999   | 111       | 1900005 |
| 🗖 Onderwijs aan        | КЗКС       | 00    | 11         |                          | N         |         | 1/09/2020    | 30/06/2999   | 111       | 2000015 |
| Groepen                | КЗКА       | 00    | 9          |                          | N         |         | 3/06/2019    | 30/06/2999   | 111       | 1800089 |
| Opvolging Disc         | L4B        | 00    | 12         |                          | R         |         | 1/09/2016    | 30/06/2999   | 211       | 1600043 |
| Vestigingsplaats       | L4A        | 00    | 14         |                          | 8         |         | 5/01/2015    | 30/06/2999   | 211       | 1400044 |
| Klassen                | L4A        | 00    | 13         | <b>شست</b> ه             | li i      |         | 5/01/2015    | 30/06/2999   | 211       | 1400045 |
| Nakkonnakkotta         | K1KA       | 00    | 9          |                          | -         |         | 19/04/2021   | 30/06/2999   | 111       | 2000080 |
| vakkenpakkette         | L3A        | 00    | 15         | line ho                  |           |         | 1/09/2019    | 30/06/2999   | 211       | 1900033 |

Stap 3: Klik op de knop "Paswoord opnieuw instellen". Zorg dat je in het tabblad gebruiker bent. U heeft nu het paswoord van de betrokken leerling gereset.

- Via afdrukvoorbeeld (in het lint bovenaan) kunt u een standaardbrief met inloggegevens afdrukken. U vindt in bijlage zo een voorbeeld van standaardbrief.
- Via het "kopieer-icoontje" rechts onderaan kun je de logingegevens van de leerling naar het klembord kopiëren. Je kan dan in een mail naar de leerkracht of ouders van het kind de gegevens gemakkelijk doorsturen.

| 🕵 📄 🤊 1/09/2021                                                                                                    | 🕶 🕎 Instelling : Instellingen-LL per instelling-Office 365 - WISA Administratie (ludo in komo op server serverKomo) |                                                                                                    |                                                                             |                                                              |                                                   |                     |                                                                                 |  |  |
|----------------------------------------------------------------------------------------------------|----------------------------------------------------------------------------------------------------|----------------------------------------------------------------------------------------------------|-----------------------------------------------------------------------------|--------------------------------------------------------------|---------------------------------------------------|---------------------|---------------------------------------------------------------------------------|--|--|
| Connectie Start                                                                                                    | Voorkeuren                                                                                                    | Hulpmiddelen                                                                                                    |                                                                             |                                                              |                                                   |                     |                                                                                 |  |  |
| Modules<br>Programma Wijzigingen                                                                                                    | ■ Plakken ■ Kopiëren ★ Knippen Klembord                                                                             | Invoegen      Ongedaan ma     Yerwijderen     Eewerken     Documenten      Record                                                                                                    | <sup>cen</sup> 🔝 Velden in overzicht                                        | Afdrukken •<br>Afdruk <u>v</u> oorbeeld<br>Opslaan als PDF • | Als PDF in kast  Als PDF mailen Bibliot Afdrukken | heek Bericht zenden | Selectiefiniëren ▼<br>Selectiefilter ▼<br>\$^A Sorteren<br>Sorteren en filteren |  |  |
| Voornaam                                                                                                    | •                                                                                                    |                                                                                                    |                                                                             |                                                              |                                                   |                     |                                                                                 |  |  |
| Pladeren 1/1                                                                                                    |                                                                                                    | App3 - Jacob - 1700                                                                                                    | NPE - 1 4A                                                                  |                                                              |                                                   |                     |                                                                                 |  |  |
| Justelling                                                                                                    |                                                                                                    | Anna - Jacob - 1700                                                                                                    | 103 - LHA                                                                   |                                                              |                                                   |                     |                                                                                 |  |  |
| Instelling                                                                                                    | Instellinge                                                                                                    | n × LL per instelling × O                                                                                                    | ffice 365 ×                                                                 |                                                              |                                                   |                     |                                                                                 |  |  |
| <ul> <li>Instellingen</li> <li>Leerlingen steel</li> <li>Hoofd</li> <li>Gezin</li> <li>Adres</li> <li>In-uitschrijvini</li> <li>Loopbaan</li> <li>Overzicht Stud</li> <li>Leerlingkenme</li> <li>Verslagen</li> <li>Ondersteunini</li> <li>Tuchtmeldinge</li> <li>Office 365</li> <li>Vervoer</li> <li>Vrije velden</li> <li>Memo</li> <li>IQ testen</li> <li>Contracten</li> <li>Externe docun</li> <li>Onderwijs aan</li> <li>Groepen</li> <li>Oveslignsplaats</li> <li>Klassen</li> </ul> | Algemene ge<br>Opbouw geb<br>Opbouw wee<br>Anna Jacol<br>Gebruiker                                                  | gevens communicate entiteit Naam: Leerlingen Coloma Domein: leerling.coloma.be uikersnaam: roepnaam.achternaam@ rgavenaam: roepnaam achternaam@ Groepen Licentie Logboek Beh Nickname: Sebruikersnaam: Sourcess ID: 53af4ad7-0ae4-4e3; unt geblokkeerd | domein.be (Indien geen roepna<br>ndien geen roepnaam wordt vo<br>eerder<br> | am wordt voornaam gebruik<br>ornaam gebruikt)                | t)                                                |                     |                                                                                 |  |  |
| Vakkenpakkette                                                                                                    | Maak of up                                                                                                    | date gebruiker Paswoord opnieuw i<br>blokkeren Account active                                                                                                    | Alternatieve gebru                                                          | kersnaam Gebruiker<br>achtwoord Gebruiker ve                 | ophalen                                           | •                   |                                                                                 |  |  |

Noot: Gelieve Ludo Govaers te contacteren indien deze stappenplannen onvolledig of onduidelijk zijn.